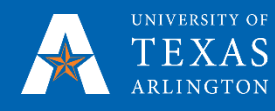

# How to Submit a SAP Appeal Form

# MyMav Fluid – Students

OFF-CAMPUS NOTICE: If you are logging in from off-campus using a web-browser, you will be prompted to sign in with a secondary authentication method, such as a phone call, text message, or the mobile phone app. For more information, please visit the <u>Multi-factor Authentication Resource Guide</u>.

1. Go to <u>https://www.uta.edu/mymav/</u> and click on "Student Login." Then, click on "Student Login Here." The next screen will prompt you to sign in using your UTA email address. After entering your UTA email address, please click "Next." Then, enter your password and click "Sign In." If you forgot your password, please visit our <u>UTA NetID Self Service</u> page.

### 2. Once logged in, select the My Forms Aid tile

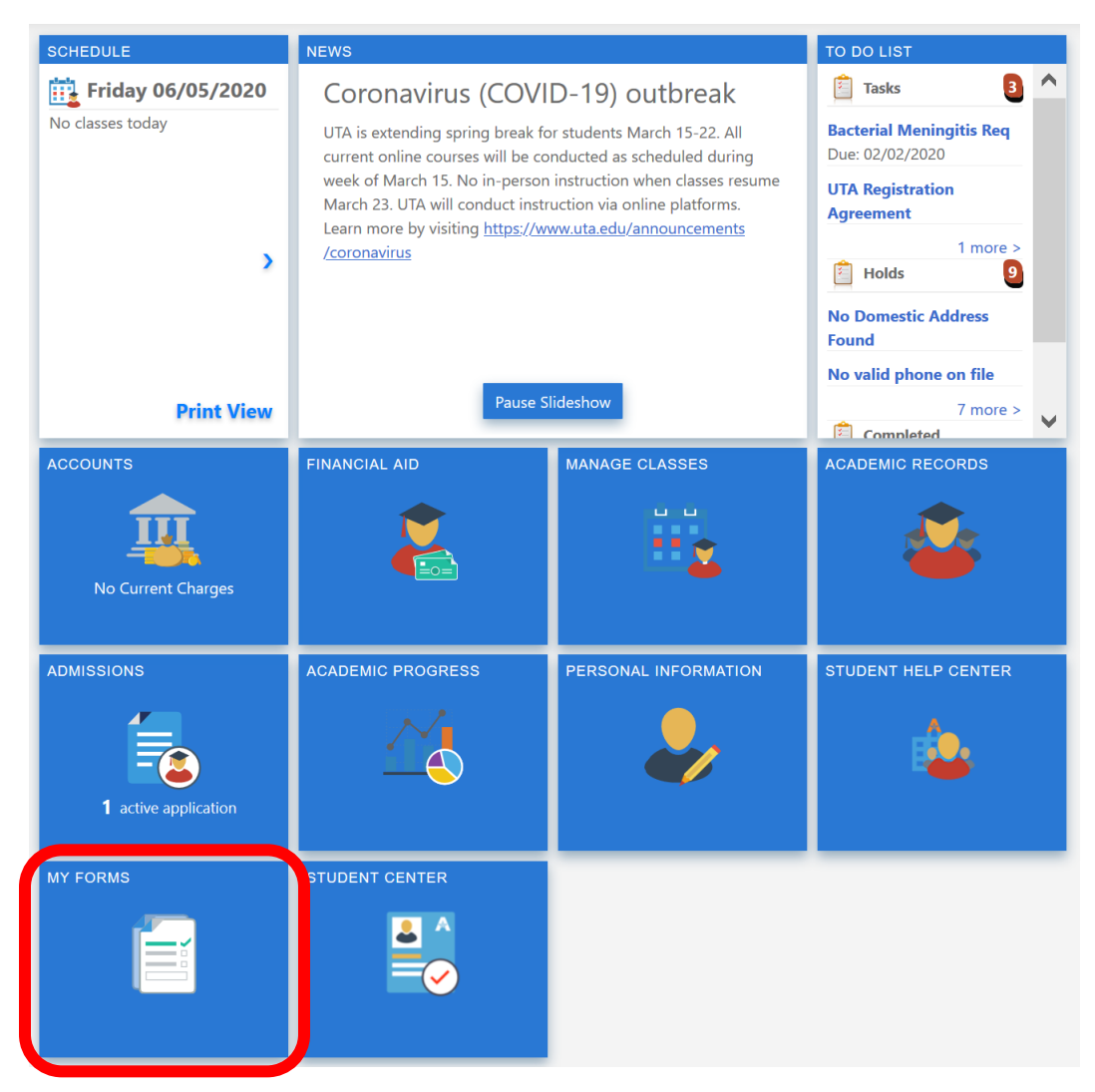

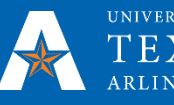

3. Click the **Fill out a new form** button.

| <ul> <li>UTA Student Homepage</li> </ul> |   |                 |                                                       |          |                    |                      |   |
|------------------------------------------|---|-----------------|-------------------------------------------------------|----------|--------------------|----------------------|---|
| Fill out a new form                      |   | Forms           |                                                       |          |                    |                      |   |
| *VIEW BY Status 🗸                        |   | Form $\diamond$ | Description ⇔                                         | Status 🗘 | Created Datetime ◇ | Submitted Datetime ♦ |   |
| All                                      | 5 | SAP_APPEAL      | Loss of Title IV Aid Eligibility (SAP) Appeal Form 1S | Received | 06/03/20 11:47PM   | 06/03/2020 11:51PM   | > |
| Received                                 | 3 | SAP_APPEAL      | Loss of Title IV Aid Eligibility (SAP) Appeal Form 1S | Denied   | 05/26/20 6:26PM    | 05/26/2020 6:27PM    | > |
| Denied                                   | 1 | UPDATE_READMIT  | Graduate Application for Update/Readmission           | Pending  | 05/27/20 3:53PM    | 05/27/2020 3:53PM    | > |
| Pending Review                           | 1 | SAP_APPEAL      | Loss of Title IV Aid Eligibility (SAP) Appeal Form 1S | Received | 05/27/20 3:34PM    | 05/27/2020 3:34PM    | > |
|                                          |   | SAP_APPEAL      | Loss of Title IV Aid Eligibility (SAP) Appeal Form 1S | Received | 05/26/20 6:30PM    | 05/26/2020 6:30PM    | > |
|                                          |   |                 |                                                       |          |                    |                      |   |

4. Click on the SAP\_APPEAL item.

| Select a form to fill out                                           | × |
|---------------------------------------------------------------------|---|
| Meningitis_Submission<br>Meningitis-Submissions                     | > |
| SAP_APPEAL<br>Loss of Title IV Aid Eligibility (SAP) Appeal Form 1S | > |
| UPDATE_READMIT<br>Graduate Application for Update/Readmission       | > |

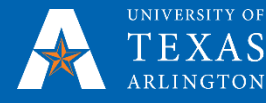

5. Populate the fields on the form. For the *Submission Certification* field, choose *I certify* to agree to the list of bulleted items. The form cannot be saved until you choose *I certify*. Documents can only be attached after the form is saved. Click Save.

| (My Forms                                                                                                    |                                                                                                    |
|----------------------------------------------------------------------------------------------------|----------------------------------------------------------------------------------------------------|
| Instructions                                                                                                    | Save                                                                                                    |
| *DESCRIPT                                                                                                    | TION Loss of Title IV Aid Elinibility (SAP) Appeal Form 1S                                                                                                    |
| APPROVAL STA                                                                                                    | TUS Initial CREATED ON                                                                                                    |
|                                                                                                    |                                                                                                    |
| FIRST N                                                                                                    |                                                                                                    |
| MAVERICK                                                                                                    |                                                                                                    |
|                                                                                                    | my.emai@mavs.uta.edu                                                                                                    |
|                                                                                                    |                                                                                                    |
| MAVERICK E                                                                                                    | MAIL                                                                                                    |
| All GPA probatio<br>calculations to i                                                                                                    | n approvals are based on the hours estimated here. If your enrollment does not match what you report, the<br>mprove your GPA may not be accurately estimated by our office.                                                                                                    |
| *AID Y                                                                                                    | EAR 2021 CREDIT HOURS TO BE TAKEN IN SILMMER 2020                                                                                                    |
| *CREDIT HOURS                                                                                                    | *CREDIT HOURS TO                                                                                                    |
| BE TAKEN IN F<br>2                                                                                                    | ALL 9.0000 BE TAKEN IN<br>SPRING 2021                                                                                                    |
| GRADUATION T                                                                                                    | ERM 2228 - 2022 Fall Q                                                                                                    |
| Circumstances<br>to paying bills, a<br>Title IV aid.                                                                                                    | related to the typical adjustment to college life such as working while attending school, financial issues related<br>nd car maintenance/travel to campus are not considered as extenuating for purposes of appealing the loss of                                                                                                    |
| *REASON                                                                                                    | L OF 1. Serious Illness to STD/FAM                                                                                                    |
| 2. Deart of an infin<br>3. Significant traun<br>party<br>4. Withdrawal due<br>5. Other unexpect<br>6. Second degree,<br>remaining and a gr<br>Please explain t<br>requirements. D | eviate rating memore - obcumentation Example: Obtain ymemorial Program<br>na in student's life that impaired the student's emotional and/or physical health - Documentation Example: Note from counselor/third<br>to military service - Documentation Example: Orders<br>ed circumstances beyond the control of the student - Documentation Example: Third-party letter<br>double major, change of major - Documentation Required: Degree Plan signed by an Academic Advisor that must contain all courses<br>aduation date. "Valid reason for Maximum Time Frame Only"<br>the situation pertaining to the reason you have selected above that prevented you from meeting the SAP<br>locumentation should be submitted to support your appeal reason. Third-party documentation is recommended. |
|                                                                                                    | Enter your explanation                                                                                                    |
| *SAP NARRATI                                                                                                    | VE 1                                                                                                    |
| Please explain v<br>SAP requirement                                                                                                    | what has changed and why you feel you can now successfully attend UTA again. Detail how you plan to meet the<br>nts at the end of the probationary term to regain your Title IV eligibility.                                                                                                    |
|                                                                                                    | Enter your explanation                                                                                                    |
|                                                                                                    |                                                                                                    |
| *SAP NARRATI                                                                                                    | VE 2                                                                                                    |
| Submission Cer                                                                                                    | tification                                                                                                    |
| I may be required     I am responsible     I understand that     Appeals are revie     The appeal detern         *SUBMISS         CERTIFICAT .                                    | I to provide additional documentation.<br>for all University payment deadlines while my appeal is under review.<br>if my appeal is denied, I am responsible for University charges for classes that have already begun.<br>ewed in the order they are received and may take up to 30 days to complete.<br>miniation will be made by the Office of Financial Aid and is final.<br>BION I certify                                                                                                    |
| Attachments                                                                                                    |                                                                                                    |
| Third-Party docum                                                                                                    | entation is recommended and additional narrative may be attached.                                                                                                    |
| Add Attachme                                                                                                    | ent                                                                                                    |
| There is no attach                                                                                                    | ment uploaded.                                                                                                    |

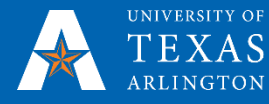

6. Third-Party documentation is recommended and additional narrative may be attached. Click the

| Add | Attachment |
|-----|------------|
|     |            |

button at the bottom of the page to attach any documentation.

| د My Forms                                                      |                                                                                            |                                                                                   |                                                                             |
|-----------------------------------------------------------------|--------------------------------------------------------------------------------------------|-----------------------------------------------------------------------------------|-----------------------------------------------------------------------------|
| Instructions                                                    |                                                                                            |                                                                                   | Save                                                                        |
| *DESCRIPT                                                       | ION Loss of Title IV Aid Eligibility                                                       | (SAP) Appeal Form 1S                                                              |                                                                             |
| APPROVAL STA                                                    | TUS Initial                                                                                | CREATED ON                                                                        |                                                                             |
| EIDST N                                                         |                                                                                            | 1201                                                                              | -                                                                           |
| FIRST N                                                         |                                                                                            |                                                                                   | -                                                                           |
| MAVERICK                                                        |                                                                                            |                                                                                   |                                                                             |
|                                                                 | my.email@mavs.uta.edu                                                                      |                                                                                   |                                                                             |
|                                                                 |                                                                                            |                                                                                   |                                                                             |
| MAVERICK E                                                      | MAIL                                                                                       |                                                                                   |                                                                             |
| calculations to i                                               | n approvals are based on the f<br>mprove your GPA may not be a                             | ours estimated here. If your enrollmen<br>ccurately estimated by our office.      | t does not match what you report, the                                       |
| *AID Y                                                          | EAR 2021 🗸                                                                                 | CREDIT HOURS TO                                                                   |                                                                             |
|                                                                 |                                                                                            | SUMMER 2020                                                                       |                                                                             |
| *CREDIT HOURS<br>BE TAKEN IN F                                  | ALL 9.0000                                                                                 | "CREDIT HOURS TO<br>BE TAKEN IN                                                   | 12.0000                                                                     |
|                                                                 | EDM 2228 2022 Eall                                                                         | SPRING 2021                                                                       |                                                                             |
| Circumstances                                                   | related to the typical adjustme                                                            |                                                                                   | attending school financial issues related                                   |
| to paying bills, a<br>Title IV aid                              | nd car maintenance/travel to c                                                             | ampus are not considered as extenual                                              | ting for purposes of appealing the loss of                                  |
| IDEASON                                                         |                                                                                            |                                                                                   |                                                                             |
| APP                                                             | EAL 1. Serious liness to STD/FA                                                            |                                                                                   | required extended receivers time. Desumentation                             |
| Example: Doctor's<br>2 Death of an imm                          | n injury to student of inimediate fami<br>Note/Order<br>ediate family member - Documentati | ny member (parent, spouse, sibiling, child) that                                  | required extended recovery time - Documentation                             |
| 3. Significant traun<br>party                                   | a in student's life that impaired the                                                      | student's emotional and/or physical health - Do                                   | ocumentation Example: Note from counselor/third                             |
| <ol> <li>Withdrawal due</li> <li>Other unexpects</li> </ol>     | to military service - Documentation<br>ed circumstances beyond the control                 | Example: Orders<br>of of the student - Documentation Example: Thi                 | ird-party letter                                                            |
| <ol><li>Second degree,<br/>remaining and a gr</li></ol>         | double major, change of major - Do<br>aduation date. *Valid reason for Max                 | cumentation Required: Degree Plan signed by<br>kimum Time Frame Only*             | an Academic Advisor that must contain all courses                           |
| Please explain t<br>requirements. D                             | he situation pertaining to the re<br>ocumentation should be subm                           | eason you have selected above that pre<br>itted to support your appeal reason. Th | evented you from meeting the SAP<br>ird-party documentation is recommended. |
|                                                                 | Enter your explanation                                                                     |                                                                                   |                                                                             |
|                                                                 |                                                                                            |                                                                                   |                                                                             |
|                                                                 |                                                                                            |                                                                                   |                                                                             |
| ****                                                            |                                                                                            |                                                                                   |                                                                             |
| *SAP NARRATI                                                    | VE 1                                                                                       | feel you can now successfully attend                                              | UTA again. Detail how you plan to meet the                                  |
| SAP requirement                                                 | its at the end of the probationa                                                           | ry term to regain your Title IV eligibility.                                      |                                                                             |
|                                                                 | Enter your explanation                                                                     |                                                                                   |                                                                             |
|                                                                 |                                                                                            |                                                                                   |                                                                             |
|                                                                 |                                                                                            |                                                                                   |                                                                             |
| *SAP NARRATI                                                    | VE 2                                                                                       |                                                                                   |                                                                             |
| Submission Cer                                                  | tification                                                                                 |                                                                                   |                                                                             |
| <ul> <li>I may be required</li> <li>I am responsible</li> </ul> | to provide additional documentation                                                        | while my anneal is under review                                                   |                                                                             |
| I understand that     Appeals are revi                          | if my appeal is denied, I am respons<br>ewed in the order they are received                | and may take up to 30 days to complete.                                           | ave already begun.                                                          |
| <ul> <li>The appeal detern<br/>*SUBMISS</li> </ul>              | mination will be made by the Office of                                                     | of Financial Aid and is final.                                                    |                                                                             |
| CERTIFICAT                                                      |                                                                                            |                                                                                   |                                                                             |
| Attachments                                                     |                                                                                            |                                                                                   |                                                                             |
|                                                                 | is recommended and addition                                                                | nal narrative may be attached.                                                    |                                                                             |
| Add Attachme                                                    | ent                                                                                        | -                                                                                 |                                                                             |
|                                                                 | loaded.                                                                                    |                                                                                   |                                                                             |

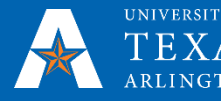

UNIVERSITY OF OFFICE OF FINANCIAL AID, TEXAS SCHOLARSHIPS & VETERAN ARLINGTON BENEFITS CERTIFICATION

#### 7. Click My Device to choose a file.

| Γ  | _           | File Attachment |
|----|-------------|-----------------|
| ľ  | ANOOSE FROM |                 |
|    | My Device   |                 |
|    |             |                 |
|    |             |                 |
|    |             |                 |
|    |             |                 |
| L. |             |                 |

#### 8. Choose the file containing your documentation then click Open.

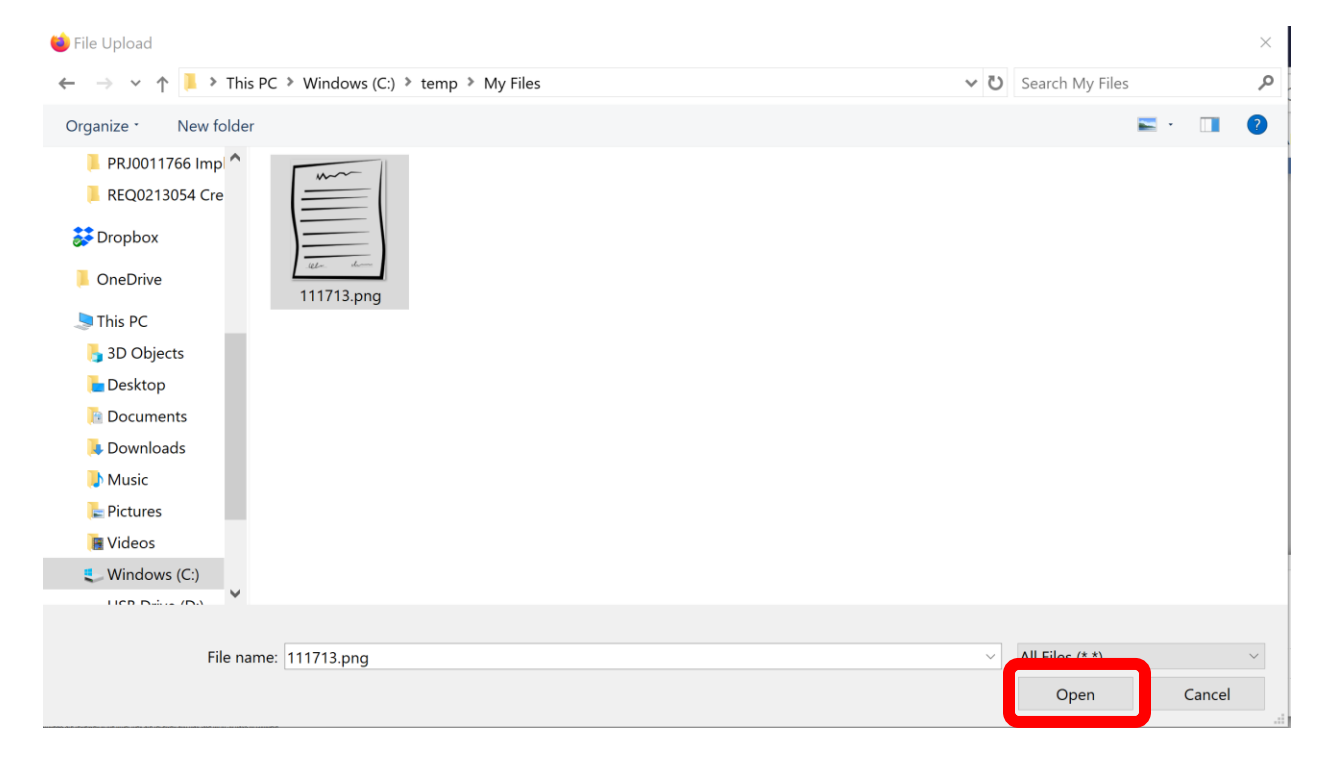

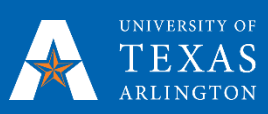

## 9. Click Upload

| I  |                 |
|----|-----------------|
|    | CHOOSE FROM     |
|    |                 |
|    |                 |
|    |                 |
| et |                 |
|    |                 |
|    |                 |
|    | My Device       |
|    |                 |
|    | lipload Clear   |
|    | opioau Ciear    |
|    |                 |
|    |                 |
|    | 111/13.png      |
|    | File Size: 23KB |
|    |                 |
|    |                 |
|    | L               |
|    |                 |
|    |                 |
|    |                 |

### 10. Click Done

| File Attachment                    | Done    |   |
|------------------------------------|---------|---|
| CHOOSE FROM                        |         | ۲ |
|                                    |         |   |
| My Device                          |         |   |
| 111713.png         File Size: 23KB |         |   |
| Upload C                           | omplete |   |
|                                    |         |   |

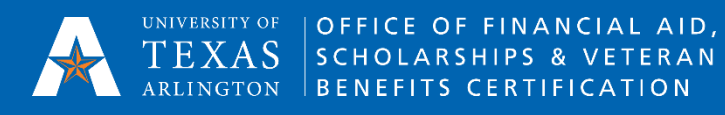

11. Review the form for completeness and accuracy. Once you submit the form, the form cannot be changed. Click Submit.

| My Forms                                                                                                    |                                                                                                    |                                                                                                    |                                                                                                    |
|----------------------------------------------------------------------------------------------------|----------------------------------------------------------------------------------------------------|----------------------------------------------------------------------------------------------------|----------------------------------------------------------------------------------------------------|
| Instructions                                                                                                    |                                                                                                    |                                                                                                    | Save Submit                                                                                                    |
| *DESCRIPTION                                                                                                    | Loss of Title IV Aid Eligibility (S                                                                                                    | SAP) Appeal Form 1S                                                                                                    |                                                                                                    |
| APPROVAL STATUS                                                                                                    | Initial                                                                                                    | CREATED ON                                                                                                    | 06/05/2020                                                                                                    |
| FIRST NAME                                                                                                    |                                                                                                    | LAST                                                                                                    |                                                                                                    |
| MAVERICK ID #                                                                                                    |                                                                                                    |                                                                                                    |                                                                                                    |
|                                                                                                    | my email@mays uta edu                                                                                                    |                                                                                                    |                                                                                                    |
|                                                                                                    | ny.onaligna to.ota.oda                                                                                                    |                                                                                                    |                                                                                                    |
|                                                                                                    |                                                                                                    |                                                                                                    |                                                                                                    |
| All GPA probation app                                                                                                    | provals are based on the ho                                                                                                    | ours estimated here. If your enrollmen                                                                                                    | t does not match what you report, the                                                                                  |
| calculations to impro                                                                                                    | ve your GPA may not be ac                                                                                                    | curately estimated by our office.                                                                                                    |                                                                                                    |
| *AID YEAR                                                                                                    | 2021 🗸                                                                                                    | CREDIT HOURS TO<br>BE TAKEN IN                                                                                                    |                                                                                                    |
| *CREDIT HOURS TO                                                                                                    |                                                                                                    | SUMMER 2020<br>*CREDIT HOURS TO                                                                                                    |                                                                                                    |
| BE TAKEN IN FALL<br>2020                                                                                                    | 9.0000                                                                                                    | BE TAKEN IN<br>SPRING 2021                                                                                                    | 12.0000                                                                                                    |
| GRADUATION TERM                                                                                                    | 2228 - 2022 Fall                                                                                                    | Q                                                                                                    |                                                                                                    |
| Circumstances relate<br>to paying bills, and ca<br>Title IV aid.                                                                                                    | ed to the typical adjustmen<br>ar maintenance/travel to ca                                                                                                    | t to college life such as working while<br>mpus are not considered as extenuat                                                                                                    | attending school, financial issues related<br>ing for purposes of appealing the loss of                                |
| *REASON OF                                                                                                    | 1. Serious Illness to STD/FAM                                                                                                    |                                                                                                    |                                                                                                    |
| APPEAL<br>1. Serious illness or injur                                                                                                    | y to student or immediate family                                                                                                    | member (parent, spouse, sibling, child) that                                                                                                    | required extended recovery time - Documentation                                                                        |
| <ol> <li>Death of an immediate</li> <li>Significant trauma in s<br/>party</li> <li>Withdrawal due to mili</li> <li>Other unexpected circ</li> <li>Second degree, doubl<br/>remaining and a graduati</li> </ol> | family member - Documentation<br>tudent's life that impaired the st<br>tary service - Documentation E:<br>cumstances beyond the control<br>le major, change of major - Docc<br>ion date. "Valid reason for Maxi<br>tuation prectaining to the re- | Example: Obtuary/Memorial Program<br>udent's emotional and/or physical health - Do<br>kample: Orders<br>of the student - Documentation Example: Thi<br>umentation Required: Degree Plan signed by<br>mum Time Frame Only <sup>4</sup> | cumentation Example: Note from counselor/third<br>rd-party letter<br>an Academic Advisor that must contain all courses |
| requirements. Docun                                                                                                    | nentation should be submit                                                                                                    | ited to support your appeal reason. Th                                                                                                    | ird-party documentation is recommended.                                                                                |
|                                                                                                    | Enter your explanation                                                                                                    |                                                                                                    |                                                                                                    |
|                                                                                                    |                                                                                                    |                                                                                                    |                                                                                                    |
|                                                                                                    |                                                                                                    |                                                                                                    |                                                                                                    |
| *SAP NARRATIVE 1                                                                                                    |                                                                                                    |                                                                                                    |                                                                                                    |
| Please explain what<br>SAP requirements at                                                                                                    | has changed and why you<br>the end of the probationar                                                                                                    | feel you can now successfully attend t<br>y term to regain your Title IV eligibility.                                                                                                    | UTA again. Detail how you plan to meet the                                                                             |
|                                                                                                    | Enter your explanation                                                                                                    |                                                                                                    |                                                                                                    |
|                                                                                                    |                                                                                                    |                                                                                                    |                                                                                                    |
|                                                                                                    |                                                                                                    |                                                                                                    |                                                                                                    |
| *SAP NARRATIVE 2                                                                                                    |                                                                                                    |                                                                                                    |                                                                                                    |
| Submission Certifica                                                                                                    | tion                                                                                                    |                                                                                                    |                                                                                                    |
| I may be required to pro-<br>I am responsible for all<br>I understand that if my<br>Appeals are reviewed<br>The appeal determinativ<br>*SUBMISSION<br>CERTIFICATION                                            | by ide additional documentation.<br>University payment deadlines v<br>appeal is denied, I am responsi<br>in the order they are received a<br>on will be made by the Office of<br>I certify                                                        | while my appeal is under review.<br>ble for University charges for classes that ha<br>and may take up to 30 days to complete.<br>Financial Aid and is final.                                                                          | ave already begun.                                                                                                    |
| Attachments                                                                                                    |                                                                                                    |                                                                                                    |                                                                                                    |
| Third-Party documentation                                                                                                    | on is recommended and addition                                                                                                    | al narrative may be attached.                                                                                                    |                                                                                                    |
| Add Attachment                                                                                                    | ]                                                                                                    |                                                                                                    |                                                                                                    |
| *DESCRIPTION 11                                                                                                    | 1713.png                                                                                                    | 111713.png                                                                                                    | -                                                                                                    |

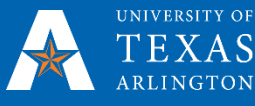

12. Click status of Pending.

to return to the My Forms page. The submitted form will be displayed with a

| <ul> <li>UTA Student Homepage</li> </ul> | My Forms |                |                                                       |          |                    |                      |   |
|------------------------------------------|----------|----------------|-------------------------------------------------------|----------|--------------------|----------------------|---|
| Fill out a new form                      |          | Forms          |                                                       |          |                    |                      |   |
| *VIEW BY Status                          |          | Form O         | Description 0                                         | Status 0 | Created Datetime 🗅 | Submitted Datetime 🗘 |   |
| All                                      | 6        | SAP_APPEAL     | Loss of Title IV Aid Eligibility (SAP) Appeal Form 1S | Pending  | 06/05/20 1:35PM    | 06/05/2020 2:00PM    | > |
| Received                                 | 3        | SAP_APPEAL     | Loss of Title IV Aid Eligibility (SAP) Appeal Form 1S | Received | 06/03/20 11:47PM   | 06/03/2020 11:51PM   | > |
| Denied                                   | 1        | SAP_APPEAL     | Loss of Title IV Aid Eligibility (SAP) Appeal Form 1S | Denied   | 05/26/20 6:26PM    | 05/26/2020 6:27PM    | > |
| Pending Review                           | 2        | UPDATE_READMIT | Graduate Application for Update/Readmission           | Pending  | 05/27/20 3:53PM    | 05/27/2020 3:53PM    | > |
|                                          |          | SAP_APPEAL     | Loss of Title IV Aid Eligibility (SAP) Appeal Form 1S | Received | 05/27/20 3:34PM    | 05/27/2020 3:34PM    | > |
|                                          |          | SAP_APPEAL     | Loss of Title IV Aid Eligibility (SAP) Appeal Form 1S | Received | 05/26/20 6:30PM    | 05/26/2020 6:30PM    | > |

13. The financial aid office will review your appeal and the status shown will change once a decision has been made. At that time, you will receive an email to your UTA email address with additional details regarding the decision.

14. After a decision has been made, the same details that are emailed to you will also be viewable by clicking on your appeal in 'MyForms' and then clicking on the 'Approval Status' link in blue.

| ( My Forms                                                                                                    |                                                                                                    | SAP_APPEAL                                                                                                    |                                                                                                    |                                                                                                    |
|----------------------------------------------------------------------------------------------------|----------------------------------------------------------------------------------------------------|----------------------------------------------------------------------------------------------------|----------------------------------------------------------------------------------------------------|----------------------------------------------------------------------------------------------------|
| Instructions                                                                                                    |                                                                                                    |                                                                                                    |                                                                                                    |                                                                                                    |
| DESCRIPTION                                                                                                    | Loss of Title IV Aid Eligibility (SA                                                                                                    | P) Appeal Form 1S                                                                                                    |                                                                                                    |                                                                                                    |
| APPROVAL STATUS                                                                                                    | Denied                                                                                                    | CREATED ON                                                                                                    | 06/10/2020                                                                                          |                                                                                                    |
| FIRST NAME                                                                                                    |                                                                                                    | LAST                                                                                                    | •                                                                                                   |                                                                                                    |
| MAVERICK ID #                                                                                                    |                                                                                                    |                                                                                                    |                                                                                                    |                                                                                                    |
| MAVERICK EMAIL                                                                                                    | _                                                                                                    |                                                                                                    |                                                                                                    | at                                                                                                    |
| All GPA probation a<br>calculations to imp                                                                                                    | pprovals are based on the h<br>ove your GPA may not be a                                                                                                    | nours estimated here. If your enrolle<br>ccurately estimated by our office.                                                                                                    | ment does not                                                                                       | t match what you report, the                                                                                                    |
| AID YEAR                                                                                                    | 2021 🗸                                                                                                    | CREDIT HOURS TO<br>BE TAKEN IN<br>SUMMER 2020                                                                                                    | 4.00                                                                                                |                                                                                                    |
| CREDIT HOURS TO<br>BE TAKEN IN FALL<br>2020                                                                                                    | 4.0000 \$                                                                                                    | CREDIT HOURS TO<br>BE TAKEN IN<br>SPRING 2021                                                                                                    | 4.0000                                                                                              | 0                                                                                                    |
| GRADUATION<br>TERM                                                                                                    | 2242 - 2024 Spring                                                                                                    |                                                                                                    |                                                                                                    |                                                                                                    |
| Circumstances rela<br>related to paying bi<br>the loss of Title IV a<br>All appeals submitt<br>canceled. If proper<br>reinstate their finan<br>All students not me                                                                                                    | ted to the typical adjustmen<br>IIs, and car maintenance/tra<br>id.<br>ed without proper documen<br>documentation is submitted<br>cial aid at that time (based o<br>eting UTA's SAP policy due                                                                                                    | t to college life such as working wh<br>vel to campus are not considered a<br>tation will be denied and the studer<br>afterwards, our office will review to<br>on available funding).<br>to 'Maximum Time Frame' must sul                                                                                                    | ile attending s<br>s extenuating<br>nt's pending fi<br>heir appeal ag<br>pomit a signed             | school, financial issues<br>for purposes of appealing<br>nancial aid will be<br>ain and, if approved,<br>degree plan from their                                 |
| REASON OF                                                                                                    | 3. Significant Trauma                                                                                                    |                                                                                                    |                                                                                                    |                                                                                                    |
| 1. Serious illness or inju<br>Documentation Examp<br>2. Death of an immedia<br>3. Significant trauma in<br>courselor/third party<br>4. Withdrawal due to m<br>5. Other unexpected cit<br>Example: Third-party le<br>8. Second degree, doul<br>courses remaining and<br>Please explain the s<br>requirements. Docu<br>recommended. | ry to student or immediate family<br>le: Doctor's Note/Order<br>te family member - Documentati<br>studert's life that impaired the st<br>illtary service - Documentation E<br>rcumstances beyond the control<br>ter<br>be major, change of major - Doci<br>a graduation date. "Valid reason<br>situation pertaining to the re<br>immentation should be submi | r member (parent, spouse, sibling, child) to<br>on Example: Obituary/Memorial Program<br>udent's emotional and/or physical health -<br>xample: Orders<br>of the student, including any disruption ca<br>umentation Required: Degree Plan signed<br>for Maximum Time Frame Only*<br>ason you have selected above that<br>tted to support your appeal reason | hat required extended extended by the CON used by the CON by an Academic prevented yo Third-party d | ended recovery time -<br>Example: Note from<br>/ID-19 pandemic - Documentation<br>: Advisor that must contain all<br>u from meeting the SAP<br>locumentation is |